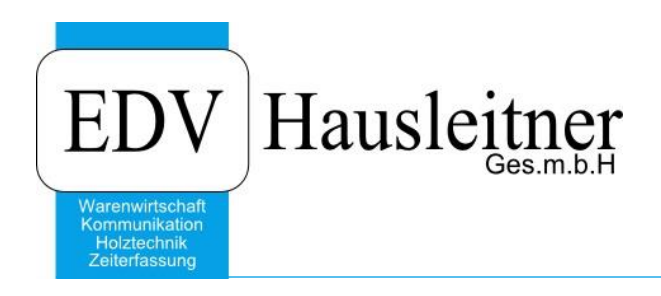

# SONS092 TA IMPORT 1.1-03 13.03.2020

ab WAWI-Version 4.1.6-77 24.02.2020

Video Link:

https://youtu.be/I7VyZxMzQ\_w

EDV Hausleitner GmbH Bürgerstraße 66, 4020 Linz www.edv-hausleitner.at

#### Disclaimer

Die in den Unterlagen enthaltenen Angaben und Daten können ohne vorherige Ankündigung geändert werden. Die in den Beispielen verwendeten Namen von Firmen, Organisationen, Produkten, Domänennamen, Personen, Orten, Ereignissen sowie E-Mail-Adressen sind frei erfunden. Jede Ähnlichkeit mit tatsächlichen Firmen, Organisationen, Produkten, Personen, Orten, Ereignissen, E-Mail-Adressen und Logos ist rein zufällig. Die Benutzer dieser Unterlagen sind verpflichtet, sich an alle anwendbaren Urgeberrechtsgesetze zu halten. Unabhängig von der Anwendbarkeit der entsprechenden Urheberrechtsgesetze darf ohne ausdrückliche schriftliche Genehmigung seitens EDV-Hausleitner GmbH kein Teil dieses Dokuments für irgendwelche Zwecke vervielfältigt werden oder in einem Datenempfangssystem gespeichert oder darin eingelesen werden.

Es ist möglich, dass die EDV-Hausleitner GmbH Rechte an Patenten, bzw. angemeldeten Patenten, an Marken, Urheberrechten oder sonstigem geistigen Eigentum besitzt, die sich auf den fachlichen Inhalt des Dokuments beziehen. Das Bereitstellen dieses Dokuments gibt Ihnen jedoch keinen Anspruch auf diese Patente, Marken, Urheberrechte oder auf sonstiges geistiges Eigentum.

Andere in diesem Dokument aufgeführte Produkt- und Firmennamen sind möglicherweise Marken der jeweiligen Eigentümer.

Änderungen und Fehler vorbehalten. Jegliche Haftung aufgrund der Verwendung des Programms wie in diesem Dokument beschrieben, wird seitens EDV-Hausleitner GmbH ausgeschlossen.

© 2020 EDV-Hausleitner GmbH

## INHALTSVERZEICHNIS

| 1. ZIEL                       | .4    |
|-------------------------------|-------|
| 2. EINSTIEG                   | .4    |
| 3 MASKE                       | 4     |
|                               | <br>4 |
| 3.1.1 Einstellungen Selektion | 4     |
| 3.2 IMPORTDATE WÄHLEN         | .5    |
| 3.3 EINLESEN AUS XML          | .6    |
| 3.4 IMPORTIEREN               | .8    |
| 4. ERGEBNIS                   | .9    |

### 1. Ziel

Ziel von **SONS092 TA IMPORT** ist es, mit **SONS091 TA EXPORT** erstellte Dateien zu importieren und die technischen Aufträge in die gleiche WAWI-Datenbank einzulesen. Es ist nicht sinnvoll von Datenbank A mit SONS091 die Daten auszulesen und in Datenbank B einzuspielen. (Dann müssten ja alle Stammdaten nacherfasst werden)

### 2. Einstieg

Unter Anwendungen  $\rightarrow$  Zusatzmodule  $\rightarrow$  SONS092 TA IMPORT öffnet man die Anwendung.

### 3. Maske

| 0                    |   |                   |   | SON    | S092 TA IMPORT - 1.1 Build: 3 13.03.2 | 020   | - 🗆 🗙   |
|----------------------|---|-------------------|---|--------|---------------------------------------|-------|---------|
| ۹ 🙆                  |   | Importdatei: X:\M |   |        |                                       |       |         |
| Selektionen          |   | <b>ü</b> ×        |   | Spalte | Wert                                  | Neuer | Hinweis |
| AB -Variablen        | - | •                 |   |        |                                       | wen   |         |
| SLKopf-Variablen     | = | ✓                 | _ |        |                                       |       |         |
| Arbeitsgänge         | - | •                 |   |        |                                       |       |         |
| NC-Daten             | = | ✓                 |   |        |                                       |       |         |
| Beschläge            | = | ✓                 |   |        |                                       |       |         |
| Sondermaterialien    | - | •                 |   |        |                                       |       |         |
| TA-Materialien       | = | <b>v</b>          |   |        |                                       |       |         |
| TA-Sondermaterialien | - | ✓                 |   |        |                                       |       |         |
|                      |   |                   |   |        |                                       |       |         |
|                      | _ |                   |   |        |                                       |       |         |
|                      | _ |                   | _ |        |                                       |       |         |
|                      | _ |                   | - |        |                                       |       |         |
|                      | _ |                   |   |        |                                       |       |         |
|                      | _ |                   | - |        |                                       |       |         |
|                      | _ |                   | - |        |                                       |       |         |
|                      | _ |                   | - |        |                                       |       |         |
|                      |   |                   | - |        |                                       |       |         |
|                      | - |                   | - |        |                                       |       |         |
|                      | _ |                   | - |        |                                       |       |         |
|                      |   |                   |   |        |                                       |       |         |
|                      | - | 1                 |   |        |                                       |       |         |
| Einlagen aus VMI     |   |                   |   |        |                                       |       |         |
| Einiesen aus XIVIL   |   |                   |   |        |                                       |       |         |
| Importieren          |   |                   |   |        |                                       |       |         |
| MaushOarda           |   |                   |   |        |                                       |       |         |
| MatchCode            |   |                   |   |        |                                       |       |         |
|                      |   |                   |   |        |                                       |       |         |
|                      |   |                   |   |        |                                       |       | NUM .;; |

### 3.1 Selektion

Bei der Selektion kann man auswählen, welche Daten aus der XML-Datei importieren werden.

| ۵                    |   | Importdatei: X:\N |
|----------------------|---|-------------------|
| Selektionen          |   | <b>4</b> ×        |
| AB -Variablen        | = | •                 |
| SLKopf-Variablen     | = | <b>v</b>          |
| Arbeitsgänge         | = | <b>v</b>          |
| NC-Daten             | = | <b>v</b>          |
| Beschläge            | = | ✓                 |
| Sondermaterialien    | = | <b>v</b>          |
| TA-Materialien       | = | <b>v</b>          |
| TA-Sondermaterialien | = | <b>v</b>          |
|                      |   |                   |
|                      |   |                   |
|                      |   |                   |

#### 3.1.1 Einstellungen Selektion

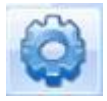

Mit einem Klick auf das Zahnrad oberhalb der Selektion kommt man in die Maske **Einstellungen Selektionen**.

| Einstellungen Selektionen |     |          |   |                         |                |    |     |              |                                                                                                    |                  |  |
|---------------------------|-----|----------|---|-------------------------|----------------|----|-----|--------------|----------------------------------------------------------------------------------------------------|------------------|--|
| Kriterium                 | Тур | Herkunft |   | Kriterium               | Vorschlagswert | OP | Тур | Sichtbar     | Benutzer                                                                                                    | Kriteriur        |  |
| AB-Variablen              | Ν   | AB       |   |                         |                |    |     |              | Kriterien<br>merken                                                                                                    |                  |  |
| Arbeitsgänge              | Ν   | AB       |   | AB -Variablen           | 1              | =  | N   |              |                                                                                                    | AB-Variablen     |  |
| Beschläge                 | Ν   | AB       |   | SLKopf-Variablen        | 1              | =  | N   |              | v<br>1                                                                                                    | SLKopf-Variablen |  |
| NC-Daten                  | Ν   | AB       |   | Arbeitsgänge            | 1              | =  | N   |              |                                                                                                    | Arbeitsgänge     |  |
| SLKopf-Variablen          | Ν   | AB       |   | NC-Daten                | 1              | =  | N   |              |                                                                                                    | NC-Daten         |  |
| Sondermaterialien         | Ν   | AB       |   | Beschläge               | 1              | -  | N   |              | <ul> <li>Image: Construction</li> <li>Image: Construction</li> <li>Image: Construction&lt;</li></ul> | Beschläge        |  |
| TA-Materialien            | Ν   | AB       |   | Sondermaterialien       | 1              | =  | N   |              | <b>v</b>                                                                                                    | Sondermaterialie |  |
| TA-Sondermaterialien      | Ν   | AB       |   | TA-Materialien          | 1              | =  | N   | <b>v</b>     | <b>v</b>                                                                                                    | TA-Materialien   |  |
|                           |     |          |   | TA-Sondermaterialien    | 1              | =  | N   | <u> </u>     | <b>v</b>                                                                                                    | TA-Sondermateri  |  |
|                           |     |          |   |                         |                |    |     |              |                                                                                                    |                  |  |
|                           |     |          |   |                         |                |    |     |              |                                                                                                    |                  |  |
|                           |     |          |   |                         |                |    |     |              |                                                                                                    |                  |  |
|                           |     |          |   |                         |                |    |     |              |                                                                                                    |                  |  |
|                           |     |          |   |                         |                |    |     |              |                                                                                                    |                  |  |
|                           |     |          |   |                         |                |    |     |              |                                                                                                    |                  |  |
|                           |     |          |   |                         |                |    |     |              |                                                                                                    |                  |  |
|                           |     |          |   |                         |                |    |     |              |                                                                                                    |                  |  |
|                           |     |          |   |                         |                |    |     |              |                                                                                                    |                  |  |
|                           |     |          |   |                         |                |    |     |              |                                                                                                    |                  |  |
|                           |     |          | < |                         |                |    |     |              |                                                                                                    | >                |  |
| Zeile übernehmen          |     |          | М | arkierte Zeilen löschen | 4              |    | V   | <u>S</u> pei | chern                                                                                                    | Abbrechen        |  |

Die Selektionen sind nach Installation des SONS voreingestellt, können jedoch abgeändert werden.

Wenn man eine Selektion nie verwenden möchte, kann man die gewünschte Zeile markieren und mit **Markierte Zeilen löschen** entfernen.

#### 3.2 Importdatei wählen

Klicken Sie zum Auswählen der Importdatei auf den grünen Pfeil.

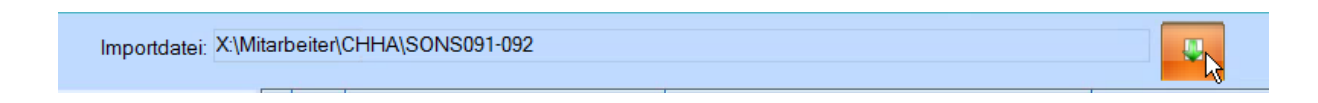

Es öffnet sich jenes Verzeichnis welches unter Administration  $\rightarrow$  Globale Einstellungen  $\rightarrow$  SONS092 definiert werden kann.

| 0 In                                         | nportdatei auswäh                    | len                         | ×         |
|----------------------------------------------|--------------------------------------|-----------------------------|-----------|
| Suchen in: 🚺 SONS091-092 💌                   | ] ← 🗈 💣 📰 ▾                          |                             |           |
| Name                                         | Änderungsdatum                       | Тур                         | Größe     |
| 🌽 Test 📄 010 Wildhölzl Martha.xml            | 13.03.2020 09:43<br>16.03.2020 10:08 | Dateiordner<br>XML-Dokument | 110 KB    |
| 🗹 🗋 4552 Kast - Haus 60 - B.B.junxml         | 16.03.2020 10:13                     | XML-Dokument                | 425 KB    |
| 5121 Chalet - Haus 19xml                     | 13.03.2020 09:42                     | XML-Dokument                | 672 KB    |
| Dateiname: 4552 Kast - Haus 60 - B.B.jun.xml |                                      |                             | ✓ Öffnen  |
| Dateityp: XML-Dateien                        |                                      |                             | Abbrechen |
| Schreibgeschützt öffnen                      |                                      |                             |           |

#### 3.3 **Einlesen aus XML**

Mit einem Klick auf Einlesen aus XML wird die ausgewählte XML-Datei geprüft und alle Fehler bzw Hinweise aufgelistet.

| 0                    |              |                 |      |         | SO                              | NS092 TA IMPORT - 1.1 Build: 3 13.03.2020 |               | - 🗆 🗙                                |
|----------------------|--------------|-----------------|------|---------|---------------------------------|-------------------------------------------|---------------|--------------------------------------|
| ۹ (۵)                |              | Importdatei: X\ | Mita | rbeitei | \CHHA\SONS091-092\4552 Kast - H | aus 60 - B.B.junxml                       | Fehler: 1 🛦 🔻 |                                      |
| Selektionen          |              | <b>a</b> >      | <    |         | Spalte                          | Wert                                      | Neuer         | Hinweis                              |
| AB -Variablen        | -            | -               | Τŀ   |         |                                 |                                           | wen           |                                      |
| SLKopf-Variablen     | =            | <b>v</b>        |      |         | ecnn. Auttragskopt              | 1550                                      |               |                                      |
| Arbeitsgänge         | =            | ~               |      | -       | LA-INI:                         | 4552                                      |               | rechn. Autrag 4552 existien bereits! |
| NC-Daten             | -            | <b>v</b>        |      |         | Bezeichnung:                    | Kast/Haus 60 / B.B.Jun.                   |               |                                      |
| Beschläge            | =            | <b>v</b>        |      | -       | Bezeichnung 2:                  | KAOT DANIEL                               |               |                                      |
| Sondermaterialien    | =            | ~               |      | _       | Kommission                      | KAST DANIEL                               |               | K                                    |
| TA-Materialien       | -            | <b>v</b>        |      |         | Kfm. Auftrag:                   | 4552                                      |               | Kast Daniel                          |
| TA-Sondermaterialien | -            | <b>v</b>        |      |         | Fertigstellungsdatum            | 18.10.2017                                |               |                                      |
|                      |              |                 |      |         | Auttragsdatum                   | 14.09.2017                                |               |                                      |
|                      |              |                 |      |         | Auttragsart-                    | Techn, Auftragskopf                       |               | Allgemein                            |
|                      |              |                 |      |         | (                               |                                           |               |                                      |
|                      |              |                 |      | _       |                                 |                                           |               |                                      |
|                      |              |                 |      | _       |                                 |                                           |               |                                      |
|                      |              |                 |      |         |                                 | Abbrechen                                 |               |                                      |
|                      |              |                 |      |         |                                 |                                           |               |                                      |
|                      |              |                 |      |         |                                 |                                           |               |                                      |
|                      |              |                 |      |         |                                 |                                           |               |                                      |
|                      |              |                 |      |         |                                 |                                           |               |                                      |
|                      |              |                 |      |         |                                 |                                           |               |                                      |
|                      |              |                 |      |         |                                 |                                           |               |                                      |
|                      |              |                 |      |         |                                 |                                           |               |                                      |
|                      |              |                 |      |         |                                 |                                           |               |                                      |
|                      |              |                 |      |         |                                 |                                           |               |                                      |
| Einlesen aus XML     | $\checkmark$ |                 |      |         |                                 |                                           |               |                                      |
| Importieren          |              |                 |      |         |                                 |                                           |               |                                      |
|                      |              |                 |      |         |                                 |                                           |               |                                      |
| MatchCode            |              |                 |      |         |                                 |                                           |               |                                      |
|                      |              |                 |      |         |                                 |                                           |               |                                      |
| Dataparisantation    |              |                 |      |         | 1                               |                                           |               | NUM                                  |
| Datemprasentation    |              |                 |      |         |                                 |                                           |               | NUM                                  |

Hinweise, Fehler können sein:

- -
- Technischer Auftrag existiert bereits Teilegruppe nicht vorhanden (wurde zb in der Zwischenzeit auf der Datenbank gelöscht) Artikel nicht vorhanden (Artikel wurde in der Zwischenzeit konvertiert) -
- -
- \_ Usw.

#### 3.4 Importieren

Um den Auftrag importieren zu können, muss man unter "TA-NR  $\rightarrow$  Neuer Wert", die neue TA-Auftrags Nr. eingeben.

Man kann bereits beim Importieren folgende Felder manuell definieren:

- Bezeichnung
- Bezeichnung 2
- Kommission
- Kfm. Auftrag
- Fertigstellungsdatum
- Auftragsdatum
- Auftragsart

| 0                    | SONS092 TA IMPORT - 1.1 Build: 3 13.03.2020 – 🗖 🗙 |                                                                                               |   |      |                      |                         |  |       |                                      |  |  |  |  |  |
|----------------------|---------------------------------------------------|-----------------------------------------------------------------------------------------------|---|------|----------------------|-------------------------|--|-------|--------------------------------------|--|--|--|--|--|
| ۹ 🙆                  |                                                   | Importdatei: X'Mitarbeiter(CHHA)SONS091-092(4552 Kast - Haus 60 - B.B.jun.xml 🖉 Fehler: 1 🛦 🔻 |   |      |                      |                         |  |       |                                      |  |  |  |  |  |
| Selektionen          |                                                   | <b>å</b> ×                                                                                    |   |      | Spalte               | Wert                    |  | Neuer | Hinweis                              |  |  |  |  |  |
| AB -Variablen        | -                                                 | ✓                                                                                             | F | a Te | chn Auftragskopf     |                         |  | Well  |                                      |  |  |  |  |  |
| SLKopf-Variablen     | =                                                 | •                                                                                             |   |      | TA-Nr                | 4552                    |  |       | Techn Auftrag 4552 existing beroits  |  |  |  |  |  |
| Arbeitsgänge         | -                                                 | ✓                                                                                             |   |      | Bezeichnung:         | Kaet / Haue 60 / B Bium |  |       | Ferni: Autrag 4552 existent bereitsi |  |  |  |  |  |
| NC-Daten             | -                                                 | <b>v</b>                                                                                      |   |      | Pozoiobnung 2:       | Rast/Haus 00/ D.D.Juli. |  |       |                                      |  |  |  |  |  |
| Beschläge            | =                                                 | ✓                                                                                             |   |      | Kommission:          | KAST DANIEL             |  |       |                                      |  |  |  |  |  |
| Sondermaterialien    | -                                                 | <b>v</b>                                                                                      |   |      | Kommission.          | AGE2                    |  |       | Kast Daniel                          |  |  |  |  |  |
| TA-Materialien       | -                                                 | <b>v</b>                                                                                      |   |      | Kim Aultrag.         | 1932                    |  |       | Kast Daniel                          |  |  |  |  |  |
| TA-Sondermaterialien | =                                                 | ✓                                                                                             |   |      | 1 engsteiningsdatum: | 14.09.2017              |  |       |                                      |  |  |  |  |  |
|                      |                                                   |                                                                                               |   |      | Autragedatum         | 00                      |  |       | Allgomoin                            |  |  |  |  |  |
|                      |                                                   |                                                                                               |   | _    | Autragsarent.        | . 33                    |  |       | Algemein                             |  |  |  |  |  |
|                      |                                                   |                                                                                               |   | _    |                      |                         |  |       |                                      |  |  |  |  |  |
|                      |                                                   |                                                                                               |   | _    |                      |                         |  |       |                                      |  |  |  |  |  |
|                      |                                                   |                                                                                               |   | _    |                      |                         |  |       |                                      |  |  |  |  |  |
|                      |                                                   |                                                                                               |   |      |                      |                         |  |       |                                      |  |  |  |  |  |
|                      |                                                   |                                                                                               |   |      |                      |                         |  |       |                                      |  |  |  |  |  |
|                      |                                                   |                                                                                               |   |      |                      |                         |  |       |                                      |  |  |  |  |  |
|                      |                                                   |                                                                                               |   |      |                      |                         |  |       |                                      |  |  |  |  |  |
|                      |                                                   |                                                                                               |   |      |                      |                         |  |       |                                      |  |  |  |  |  |
|                      |                                                   |                                                                                               |   |      |                      |                         |  |       |                                      |  |  |  |  |  |
|                      |                                                   |                                                                                               |   | _    |                      |                         |  |       |                                      |  |  |  |  |  |
|                      |                                                   |                                                                                               |   |      |                      |                         |  |       |                                      |  |  |  |  |  |
|                      |                                                   |                                                                                               |   |      |                      |                         |  |       |                                      |  |  |  |  |  |
| Einlesen aus XML     |                                                   |                                                                                               |   | _    |                      |                         |  |       |                                      |  |  |  |  |  |
| -                    |                                                   |                                                                                               |   | _    |                      |                         |  |       |                                      |  |  |  |  |  |
| Importieren          |                                                   |                                                                                               |   |      |                      |                         |  |       |                                      |  |  |  |  |  |
| MatchCode            |                                                   |                                                                                               |   |      |                      |                         |  |       |                                      |  |  |  |  |  |
| matchoode            |                                                   |                                                                                               |   | _    |                      |                         |  |       |                                      |  |  |  |  |  |
|                      |                                                   |                                                                                               |   |      |                      |                         |  |       |                                      |  |  |  |  |  |
| Fertig in 4 Sekunden | rtig in 4 Sekunden                                |                                                                                               |   |      |                      |                         |  |       |                                      |  |  |  |  |  |

#### Mit einem Klick auf Importieren werden die XML-Datei und die neu eingegebenen Werte importiert.

| ٥                       |   |                   |     |          |                                   | SONS092 TA IMPORT - 1.1 Build: 3 13.03.2020 |              | - 🗆 🗙                               |
|-------------------------|---|-------------------|-----|----------|-----------------------------------|---------------------------------------------|--------------|-------------------------------------|
| ۹ 🔘                     |   | Importdatei: X:\I | Mit | tarbeite | r\CHHA\SONS091-092\4552 Kast - Ha | aus 60 - B.B.junxml                         | Fehler 0 🛦 🔻 |                                     |
| Selektionen             |   | <b>4</b> ×        | <   |          | Spalte                            | Wert                                        | Neuer        | Hinweis                             |
| AB -Variablen           | = | •                 |     | ET       | ochn Auftragskopf                 |                                             | Wolt         |                                     |
| SLKopf-Variablen        | = | ✓                 |     |          | TA-Nr                             | 4552                                        | DUMMY15      | Techn Auftrag 4552 existing bereits |
| Arbeitsgänge            | - | •                 | Lŀ  | •        | Bezeichnung                       | Kast / Haus 60 / B B jun                    | Domini 13    | reent. Adding 1552 existent berens: |
| NC-Daten                | = | ✓                 |     |          | Bezeichnung 2                     | Kast/ Haus ou / D.D.Juli.                   |              |                                     |
| Beschläge               | - | ✓                 |     |          | Kommission:                       | KAST DANIEL                                 |              |                                     |
| Sondermaterialien       | - | •                 | Lŀ  |          | Kfm Auftrag                       | 4552                                        |              | Kast Daniel                         |
| TA-Materialien          | = | •                 | L   |          | Fortigetollungedatum:             | 18 10 2017                                  |              | Kast Daniel                         |
| TA-Sondermaterialien    | - | ✓                 |     |          | Auftragedatum:                    | 14.09.2017                                  |              |                                     |
|                         |   |                   |     |          | Aufragsdatum                      | 00                                          |              | Allgemein                           |
|                         |   |                   |     |          | Addudgodit                        | in Datenbank importieren                    |              | Algement                            |
|                         |   |                   |     |          |                                   |                                             |              |                                     |
|                         |   |                   |     |          |                                   |                                             |              |                                     |
|                         |   |                   |     |          |                                   |                                             |              |                                     |
|                         |   |                   |     |          |                                   | Abbrechen                                   |              |                                     |
|                         |   |                   | H   |          |                                   |                                             |              |                                     |
|                         |   |                   | LI  |          |                                   |                                             |              |                                     |
|                         |   |                   | L   |          |                                   |                                             |              |                                     |
|                         |   |                   | H   |          |                                   |                                             |              |                                     |
|                         |   |                   | H   |          |                                   |                                             |              |                                     |
|                         |   |                   | H   |          |                                   |                                             |              |                                     |
|                         |   |                   |     |          |                                   |                                             |              |                                     |
|                         |   |                   |     |          |                                   |                                             |              |                                     |
| Einlesen aus XML        |   |                   | Ī   |          |                                   |                                             |              |                                     |
| Impertieren             | - |                   |     |          |                                   |                                             |              |                                     |
| turb Applein            |   |                   | Ì   |          |                                   |                                             |              |                                     |
| MatchCode               |   |                   |     |          |                                   |                                             |              |                                     |
|                         |   |                   |     |          |                                   |                                             |              |                                     |
| 0.11/2 B 3              |   |                   |     |          | 1                                 |                                             |              |                                     |
| Selectionen aufbereiten |   |                   |     |          |                                   |                                             |              | NUM .;;                             |

## 4. Ergebnis

Alle Dateien, die in eine XML-Datei exportiert worden sind, sind jetzt als neuer technischer Auftrag wieder importiert worden.

Ausnahmen: Bestellungen und Istzeiten (siehe Dokumentation SONS091 TA EXPORT)